#### 

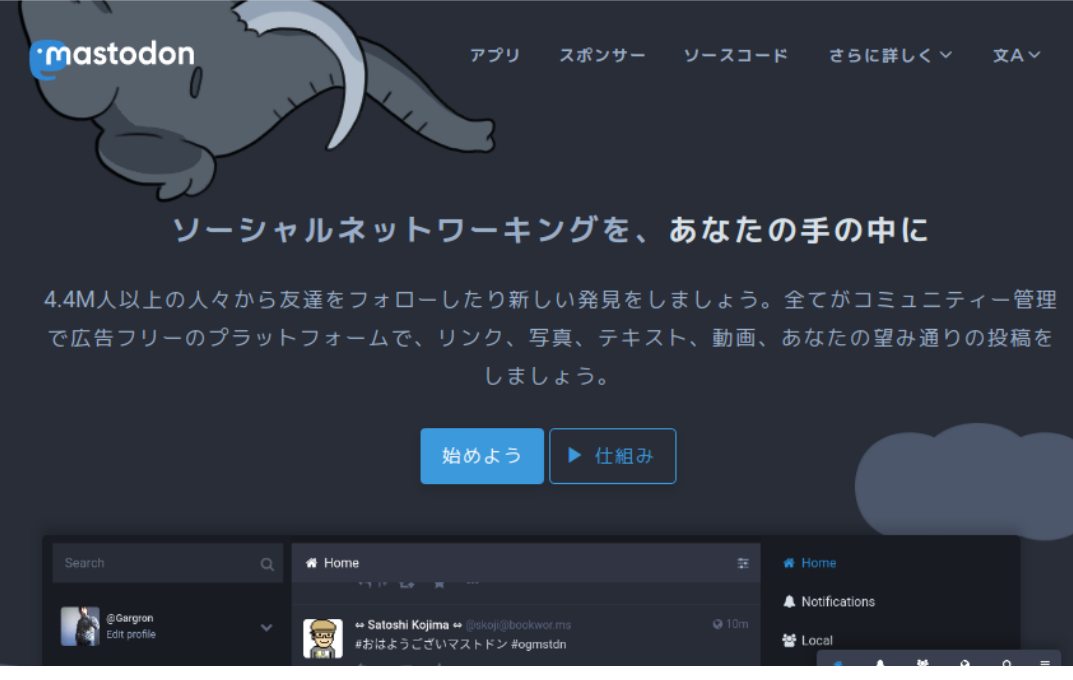

## https://joinmastodon.org/

### あなたに合ったコミュニティーを探そう

MastodonはTwitterやFacebookのような単一のウェブサイトではありません。様々な組織 や個人が運営する何千ものコミュニティのネットワークで、シームレスなソーシャルメデ ィア体験を提供しています。

#### より安全なソーシャルメディア体験

Mastodonは、あなたを守るための効果的な嫌がらせ防止ツールを実装しています。ネ ットワークの広さと独立性により、個人に対して支援を行う多数のモデレーターと、厳 格な行動規範を持つコミュニティがあります。

#### あなたの考えを思い通りにシェアしましょう

す。

投稿は500文字まで扱えます。画像のサムネイル位置を焦点を使って調節できます。カス タム絵文字も使えますし、本文を警告で隠すことも、投稿の公開範囲を細かく設定できま す。誤字をしてしまいましたか? 投稿を削除して下書きに戻す機能で素早く修正できま

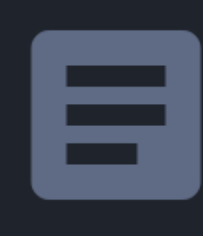

1

#### 個人のためのMastodon

Mastodonなら何にも邪魔されずにSNSに没頭できま す、商品を売ろうとしません。タイムラインは時系列 順です。邪魔な広告もないし、余計なアルゴリズムも ありません。あなたが見るものは自分の意思で決める ことができます!

#### コミュニティに参加する >

組織のためのMastodon

ソーシャルメディアプラットフォームを自分自身のイ ンフラで構築しましょう。ゲームのルールを勝手に変 更してしまう企業に依存せずに、ビジネスや非営利活 動が行えます。自分でルールを書きましょう!

サーバーを開設する >

mastodonは、企業が中央集権的に運営するものではありません。 masutodonの仕組みはオープンソースとして公開されており、 サーバーを管理するスキルのある人であれば誰でも自分のサー バーにmasitodonをインストールして設置できます。このように して自律的に設置されたmastdonが相互に連携しあいながらネッ トワークを構築しています。

## 自分のアカウントをどこかのサーバーに作る

# コミュニティを選ぶ

登録するために必要なのは、コミュニティを選択することだけです。電子メールアドレスを作成するときと同じように、ひとつの コミュニティはあなたのアカウントをホスティングし、あなたのオンラインIDの一部になります。

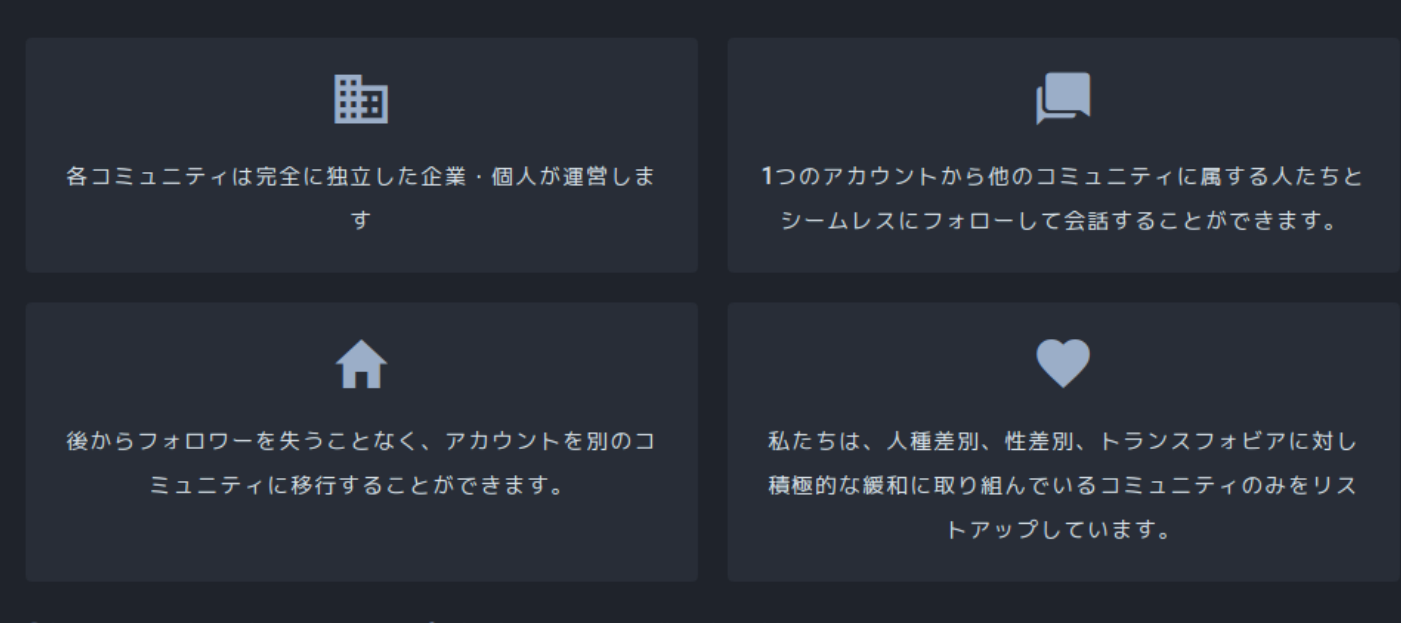

<u>Learn more about the requirements for having your server listed on this page</u>

### twitterのようなSNSは、twitter社のポリシーが全てのユーザー に適用されます。mastodonは、サーバーごとにポリシーが異な ります。

サーバーごとのポリシーの確認方法

下記にアクセスします。このページは、あちこちクリックすれば直感的に理解できると思います。https://joinmastodon.org/communities/general

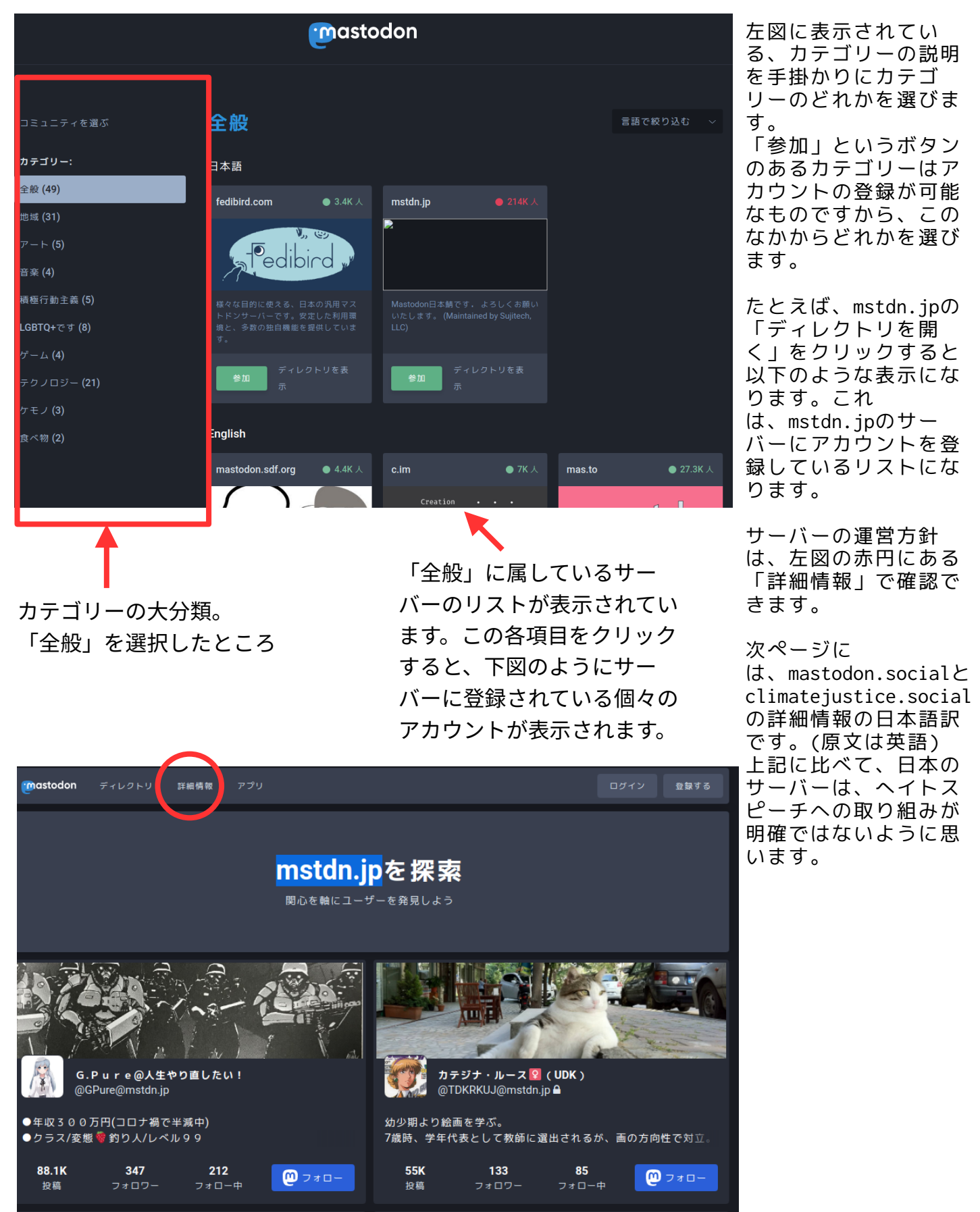

З

このMastodonサーバーには、アカウントの所持にあたって従うべきルールが設定されています。 性的に露骨なメディアや暴力的なメディアは、投稿時にセンシティブとマークする必要がありま す。 人種差別、性差別、同性愛嫌悪、トランスフォビア、外国人排斥、カースト主義を禁止します。 暴力の扇動や暴力的なイデオロギーの促進を行わない。 他のユーザーに対する嫌がらせ、ドッグパイル、Đoxingの禁止 ドイツで違法とされるコンテンツの禁止 意図的に虚偽または誤解を招くような情報を共有しないこと 資金調達 このサーバーはPatreonの寄付によるクラウドファンディングです。スポンサーの一覧は joinmastodon.orgをご覧ください。

お問い合わせ Mastodon gGmbH Mühlenstraße 8a 14167 ベルリン ドイツ

電子メール・アドレス: hello@joinmastodon.org

権利者: Eugen Rochko (責任者)

mastodon.socialのサーバーのルール

認証番号(USt-ID): DE344258260

ユーザー登録 所属 シャルロッテンブルク連邦政府 番号 HRB 230086 B

climatejustice.socialのサーバーのルール

このマストドンサーバーには、アカウントの所持にあたって従うべきルールが設定されています。

大義のために市民的不服従や類似の反逆的な行動を促進してもよいということです。 ヘイトスピーチ、能力主義、反ユダヤ主義、階級差別、同性愛嫌悪、イスラム嫌悪、人種差別、 性差別、トランス嫌悪、...を含む非道徳的なことは一切してはいけません。 スパム、荒らし、嫌がらせをしないでください。 リツイートの再投稿はしないでください。可能であれば、MastodonからTwitterにミラーリングし てください。 ガイドライン

ガイドラインは必ず守らなければならないものではありません。あくまで提案です。 気候変動と関係のないものを大量に投稿しない。 画像の説明文を使用する 警告を表示する。 ハッシュタグはキャメルケースを使用する。 悪用された場合は報告してください。 このインスタンスは無料ですが、寄付によって成り立っています。寄付を希望される方は @PaulaToThePeople@climatejustice.social までご連絡ください。 アカウントの登録方法 以下はclimate justice socialの画像ですが、どのサーバーも同様の手続きになります。

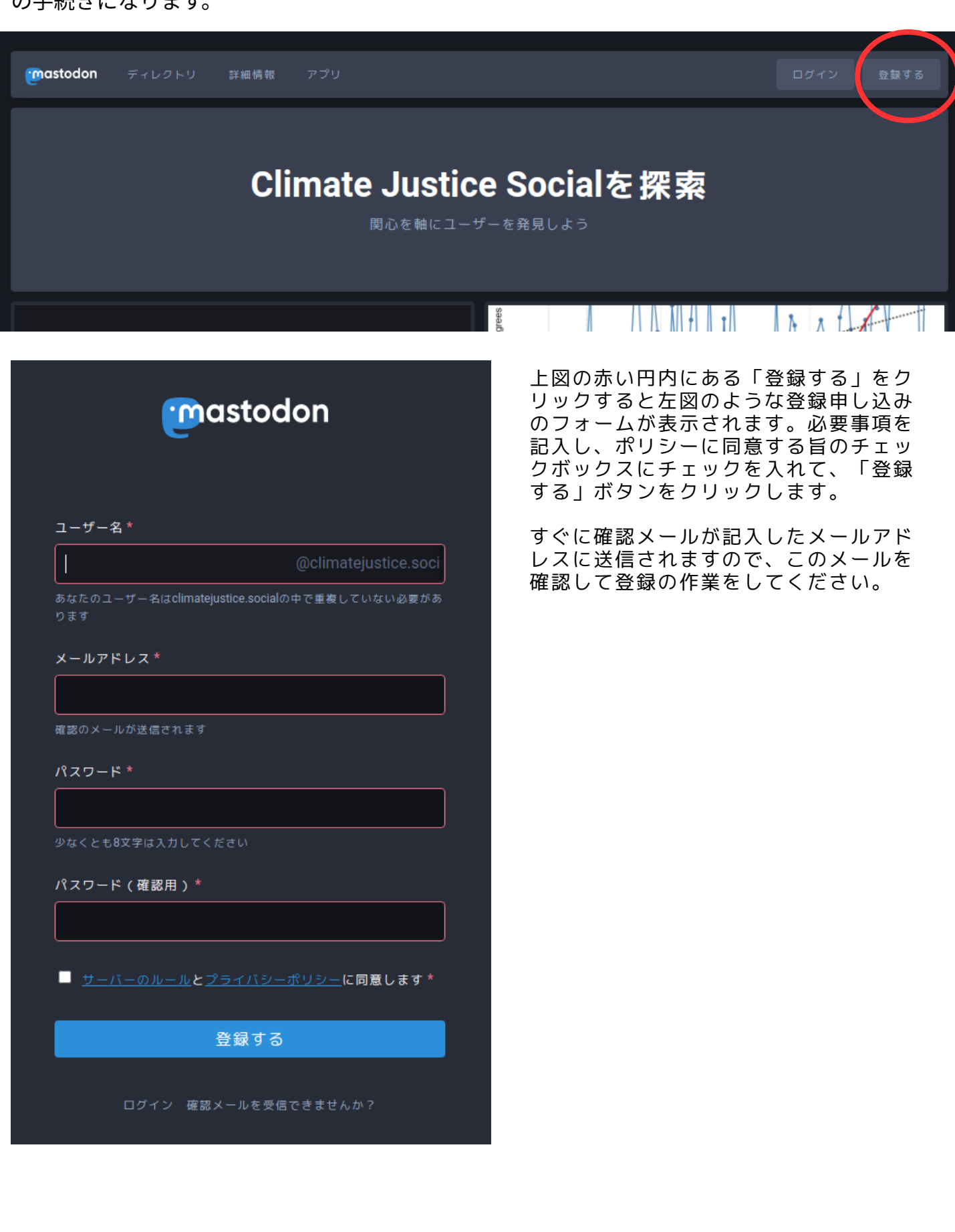

## スマホ(android)のアプリインストールの方法

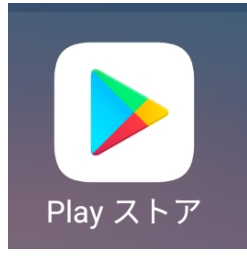

Google Play ストアにアクセスします。(残念ながらF-Droidからはインストー ルできないようです。)

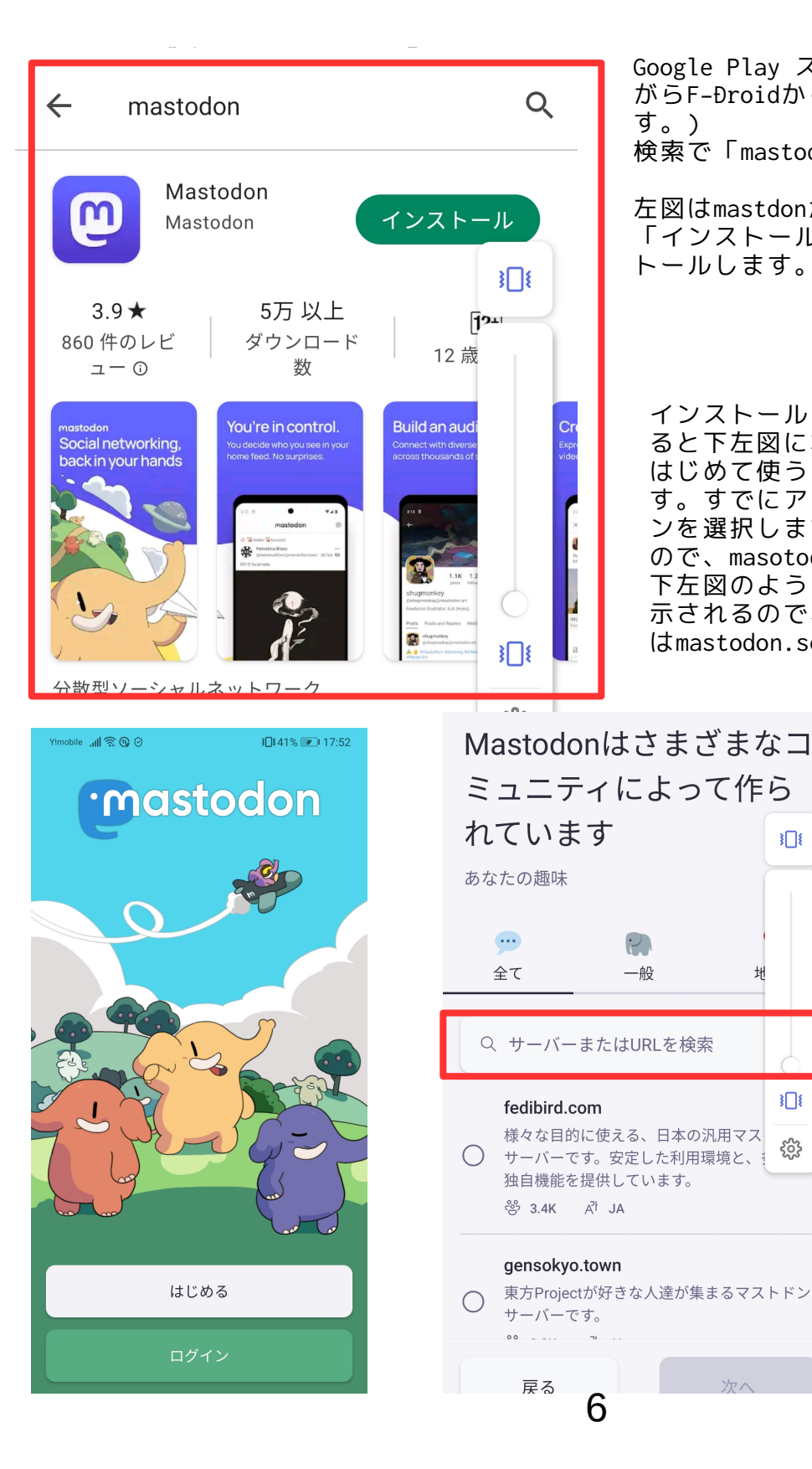

Google Play ストアにアクセスします。(残念な がらF-Ðroidからはインストールできないようで す。) 検索で「mastodon」を探します。

左図はmastdonがみつかったところです。 「インストール」のボタンをタップしてインス トールします。

インストールが完了して、「開く」をクリックす ると下左図になります。 はじめて使うときは「はじめる」をクリックしま す。すでにアカウントをもっている場合はログイ ンを選択します。下真ん中図のような表示になる ので、masotodonのサーバーのURLを入力します。 下左図のように、該当するサーバーがあれば、表 示されるので、チェックボタンで選択します。図 はmastodon.socialを検索したところ。

3[]{

3]]{

ట్టి

봬

2

一般

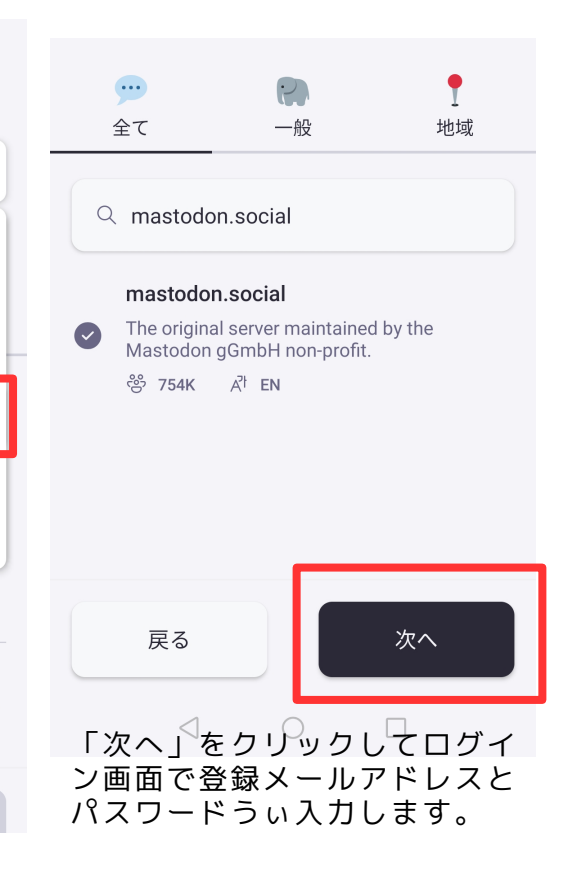